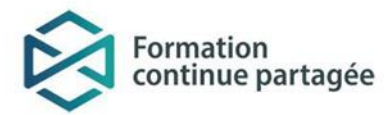

# **TABLE DES MATIÈRES**

| PRÉSENTATION DE L'ENVIRONNEMENT NUMÉRIQUE D'APPRENTISSAGE PROVINCIAL (ENA) | 1 |
|----------------------------------------------------------------------------|---|
| Comment se connecter à l'éna provincial pour la première fois              | 2 |
| Comment participer à une formation?                                        | 3 |
| Comment aller compléter une formation préalablement débutée?               | 5 |

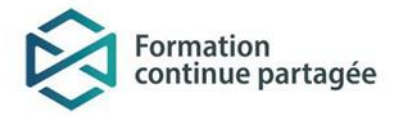

## PRÉSENTATION DE L'ENVIRONNEMENT NUMÉRIQUE D'APPRENTISSAGE PROVINCIAL (ENA)

L'ENA est un environnement numérique d'apprentissage provincial. Cet espace en ligne destiné aux intervenants œuvrant dans l'établissement, soient les salariés, cadres, stagiaires et bénévoles, est un système unique, robuste et intégré. Ainsi, via l'ENA, les apprenants peuvent accéder à des formations et obtenir leur profil de formation continue.

La mise en ligne de la plateforme provinciale ENA assure l'accès à un répertoire national de formations de grande qualité. Les cours, développés notamment par les équipes de Formation continue partagée (FCP) des établissements hospitaliers de la province ainsi que par l'INSPQ seront conçus sur mesure pour répondre aux priorités du réseau et aux besoins des différents intervenants et des gestionnaires œuvrant dans le milieu de la santé.

## COMMENT SE CONNECTER À L'ENA PROVINCIAL POUR LA PREMIÈRE FOIS?

#### 1- Accéder à l'ENA

https://fcp.rtss.qc.ca

Il est recommandé d'utiliser le navigateur Chrome pour accéder à l'ENA

#### 2 - Ouvrir une session

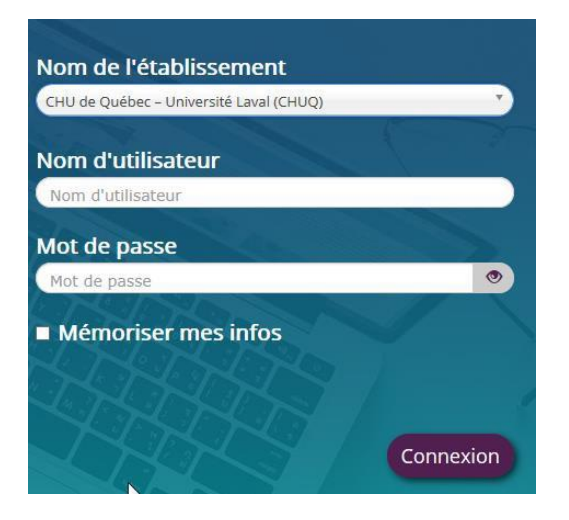

## Choisir votre établissement :

Ex. CHU de Québec - Université Laval (CHUQ)

Nom d'utilisateur : Votre identifiant réseau

Mot de passe : Votre mot de passe réseau

Votre nom d'utilisateur et votre mot de passe sont les mêmes que ceux utilisés pour vous connecter à votre poste informatique. Lorsque vous modifierez vos accès réseau, vos accès à l'ENA seront automatiquement modifiés.

**Cocher la case mémoriser mes infos,** afin d'accéder plus rapidement à l'ENA lors de votre prochaine connexion.

 $\rightarrow$  À votre première visite, une visite guidée de l'ENA vous sera proposée pour apprendre les fonctionnalités de base de la plateforme. Le lien vers la visite guidée demeure disponible en tout temps dans la section « Aide » suite à la première connexion.

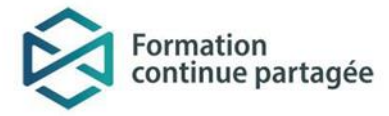

### **COMMENT PARTICIPER À UNE FORMATION?**

### S'inscrire à une formation

1. Taper le titre de la formation ou un mot clé dans la barre de recherche de votre TABLEAU DE BORD

Il vous est possible d'utiliser l'option *RECHERCHE AVANCÉE* pour avoir des critères de recherche plus pointus.

| Q Moteur de recherche             |   | Ð | (* * * * * * * * * * * * * * * * * * * |
|-----------------------------------|---|---|----------------------------------------|
| Rechercher :                      |   |   |                                        |
| Quelle formation recherchez-vous? | ٩ | ? |                                        |
| Recherche avancée                 |   |   |                                        |

2. Cliquer sur le titre de la formation que vous désirez suivre à ce moment-ci

Ce lien vous mènera vers la fiche descriptive de la formation sélectionnée, puis au bas de la page vous trouverez les options d'auto-inscription.

| <ul> <li>Auto-inscription</li> </ul> |                                            |
|--------------------------------------|--------------------------------------------|
|                                      | Aucune clef d'inscription requise.         |
| Est-ce que vous devez suivre         | OAvec l'autorisation de votre employeur    |
| cette formation: ()                  | Pour votre intérêt/développement personnel |
|                                      |                                            |
|                                      | Enregistrer les changements Annuler        |

Il est à noter que ce ne sont pas toutes les formations disponibles en ligne qui sont rémunérées. Votre gestionnaire vous avisera, au préalable, des <u>modalités de rémunération qui s'appliquent aux</u> formations que vous devez suivre dans le cadre de votre travail. Dans ce cas précis, cliquez sur l'option «Avec l'autorisation de votre employeur», puis «Enregistrer les changements».

Si vous souhaitez suivre une formation pour votre intérêt personnel et professionnel, cliquez plutôt sur l'option :

«Pour votre intérêt/développement personnel», puis «Enregistrer les changements».

Une fois l'auto-inscription enregistrée, vous serez redirigé vers la page de l'activité de formation.

3. Dans la section ACTIVITÉS D'APPRENTISSAGE, cliquer sur le lien disponible

| Activités d'apprentissage                                                                                                    |                               |
|----------------------------------------------------------------------------------------------------|-------------------------------|
| Prévoir 30 minutes pour effectuer cette capsule de form                                                                                                   | ation.                        |
| À faire si la capsule ne répond plus momentanément :<br>- Cliquez à l'extérieur de l'encadré de la capsule<br>- Appuyez sur la touche F5 de votre clavier | ß                             |
| Internet Explorer est fortement recommandé pour na                                                                                                    | viguer sur la plateforme ENA. |
| 📕 Bilirubinomètre (utilisateurs                                                                                                    |                               |

4. Dans la fenêtre nouvellement ouverte, cliquer sur ENTRÉE

#### **Bonne formation!**

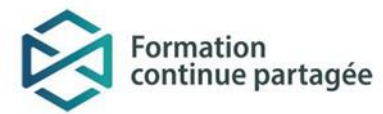

### Attention

\*Si les modules ne s'ouvrent pas, il faut autoriser les fenêtres bloquées. \*

1. Si votre navigateur est <u>GOOGLE CHROME</u>, cliquez sur le « x » rouge qui s'affiche dans la barre URL et autorisez les fenêtres pop-up.

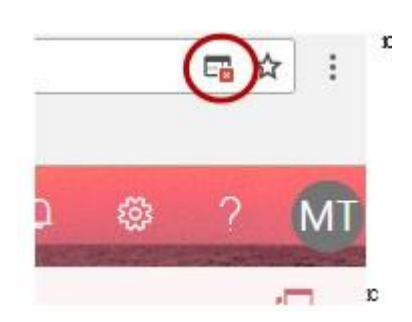

 Si votre navigateur est <u>INTERNET EXPLORER</u>, le message suivant apparaît:

 Il semble que les fenêtres surgissantes sont bloquées, ce qui a stoppé l'exécution de ce SCORM. Veuillez vérifier les réglages de votre navigateur avant de recommencer ».

Vous aurez aussi le message suivant qui va apparaitre dans le bas de votre navigateur: Cliquer sur:

• Option 1: « Autoriser une fois »

\_

• Option 2: « Options de ce site » et « Toujours autoriser »

|                                                                                 |                    |                      | - |
|---------------------------------------------------------------------------------|--------------------|----------------------|---|
| Internet Explorer a bloqué une fenêtre contextuelle depuis *.chumontreal.qc.ca. | Autoriser une fois | Options de ce site 🔻 | × |
|                                                                                 |                    |                      |   |

3. Voici un lien qui vous explique comment débloquer les fenêtres surgissantes avec les autres navigateurs internet : <u>https://fr.wikihow.com/autoriser-les-fen%C3%AAtres-pop%E2%80%91ups</u>

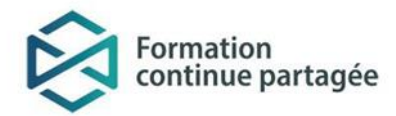

# COMMENT ALLER COMPLÉTER UNE FORMATION PRÉALABLEMENT DÉBUTÉE?

- 1. Accéder à la section APERÇU DES FORMATIONS de votre TABLEAU DE BORD
- 2. Cliquer sur le titre de la formation que vous désirez poursuivre à ce moment-ci

Ce lien vous amènera vers une nouvelle page.

| 🗐 Aperçu des form                               | nations                                                                                                    | Ð      |
|-------------------------------------------------|----------------------------------------------------------------------------------------------------|--------|
| Chronologie Form                                | mations                                                                                                    |        |
|                                                 | En cours À venir Passé                                                                                             |        |
| Favoris                                         | ser la préparation au changement                                                                                   |        |
| 0%                                              |                                                                                                    |        |
| Formation destinée au<br>les aidera à           | $igksymbol{iggsymbol{eta}}$ gestionnaires qui font face à une situation de changement dans leur équipe. Cette form | nation |
|                                                 |                                                                                                    |        |
| Bilirubi                                        | inomètre (utilisateurs)                                                                                            |        |
| 0%                                              |                                                                                                    |        |
| Une formation sur l'uti<br>vérifier la jaunisse | ilisation de l'appareil du bilirubinomètre JM-105 de Dräger qui sert à faire une mesure po                         | ur     |

3. Dans la section ACTIVITÉS D'APPRENTISSAGE, cliquer sur le lien disponible

Ce lien vous amènera vers une nouvelle page.

| Activités d'apprentissage                                                                                                    |
|----------------------------------------------------------------------------------------------------|
| Prévoir 30 minutes pour effectuer cette capsule de formation.                                                                                             |
| À faire si la capsule ne répond plus momentanément :<br>- Cliquez à l'extérieur de l'encadré de la capsule<br>- Appuyez sur la touche F5 de votre clavier |
| Internet Explorer est fortement recommandé pour naviguer sur la plateforme ENA. Bilirubinomètre (utilisateurs)                                            |

4. Dans la fenêtre nouvellement ouverte, vous pourrez décider de reprendre la formation là où vous l'avez laissée la dernière fois ou non.

#### **Bonne formation!**